## ScienceDirect 的远程登录步骤:

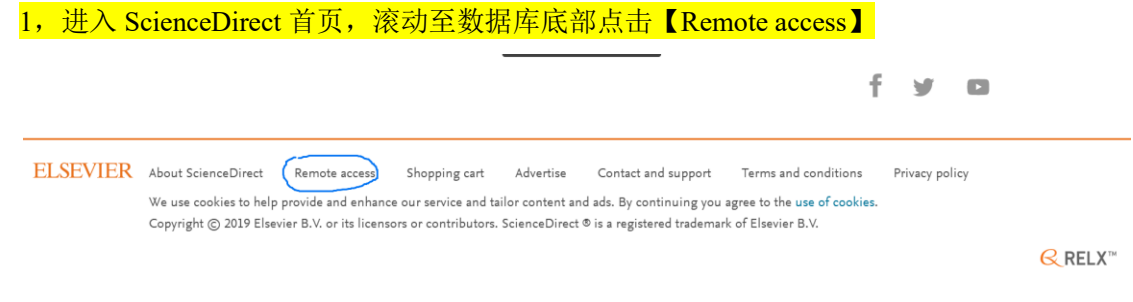

## 2, 输入机构邮箱后缀"@gwng.edu.cn"再点击前进按钮 (输入机构邮箱,例如 liaokun2@mail2.sysu.edu.cn)

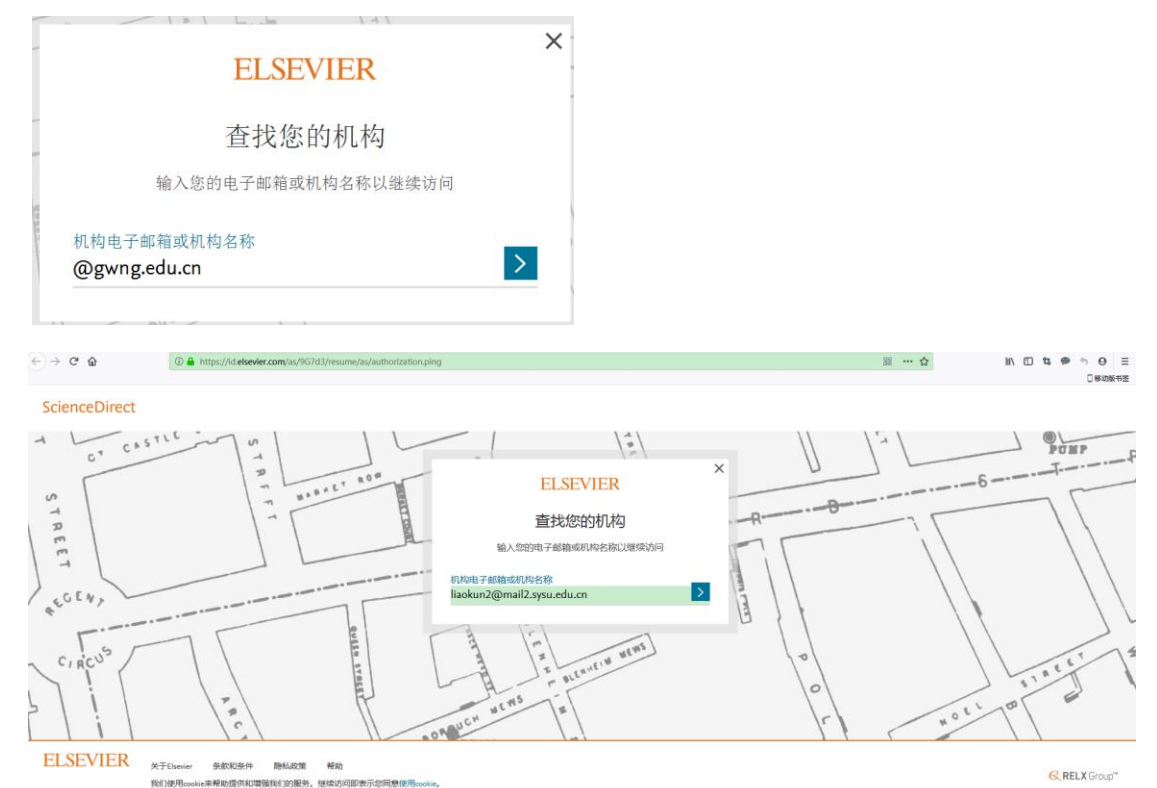

## 3, 查看邮件, 点击"获取访问权限"

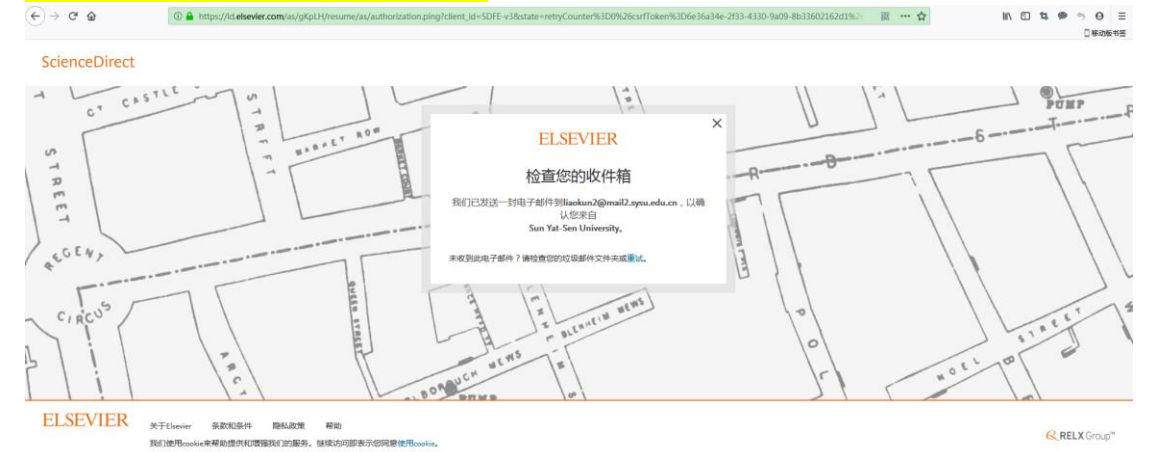

RELX Group"

| 《返田 田田 田田全部 神没 勤除 利克勤除 学报 标                                                                                                    | 39 >   琴动射 >                                                                                                    | 上一部 下一路 |
|----------------------------------------------------------------------------------------------------|----------------------------------------------------------------------------------------------------|---------|
| 研究功時役用 - 立即特定活動物も子体相 ☆ ♂<br>2時4人: <b>Elsevier Identity</b> dientkyenotification.elsevier.com> 副自動目標<br>时 同: 2019年9月6日(2回町) 中ド12:19<br>包持人: [ <b>Bookun2</b> -disokun2@mail2.eysu.edu.cn> |                                                                                                    |         |
|                                                                                                    |                                                                                                    |         |
|                                                                                                    | ELSEVIER                                                                                                    |         |
|                                                                                                    | 欢迎 ,                                                                                                    |         |
|                                                                                                    | 单击以下链续,以通过Sun Yat-Sen University成用Elsevier服务的访问<br>权限。                                                                                                    |         |
|                                                                                                    | 获取访问权限                                                                                                    |         |
|                                                                                                    | 或者使用此碰接:                                                                                                    |         |
|                                                                                                    | http://id.abovier.com/ext/IRAndeem/Bgidienzes, id.institutionalaccess.pmall_SDFE+<br>3dgemail/Bigninum/SDF/AdVv4ve/3M&d/95D/asZ055/s2Bv+6mq;ZMM2eks/DpBDv4/7Mr<br>QuezpBvR/MTmgCqbqL.localescest.CN |         |
|                                                                                                    | Elsevier£2]}                                                                                                    |         |
|                                                                                                    |                                                                                                    |         |
|                                                                                                    | 大了Lisevier<br>azersznaule-                                                                                                    |         |
|                                                                                                    | 304X-ML39C1+                                                                                                    |         |
|                                                                                                    | RETHWASE.<br>帮助                                                                                                    |         |
|                                                                                                    | 我们使用cookie来希助惯仍何增强我们的服务。继续即求示也问题他用cookies。                                                                                                    | 6       |
|                                                                                                    | RELX Group"                                                                                                    |         |

4, 点击获取访问权限后, 跳回 ScienceDirect 界面, 有两个选择, 一是可以匿名继续访问, 不需要注册; 二是, 可以立即注册, 以便后续使用的方便。

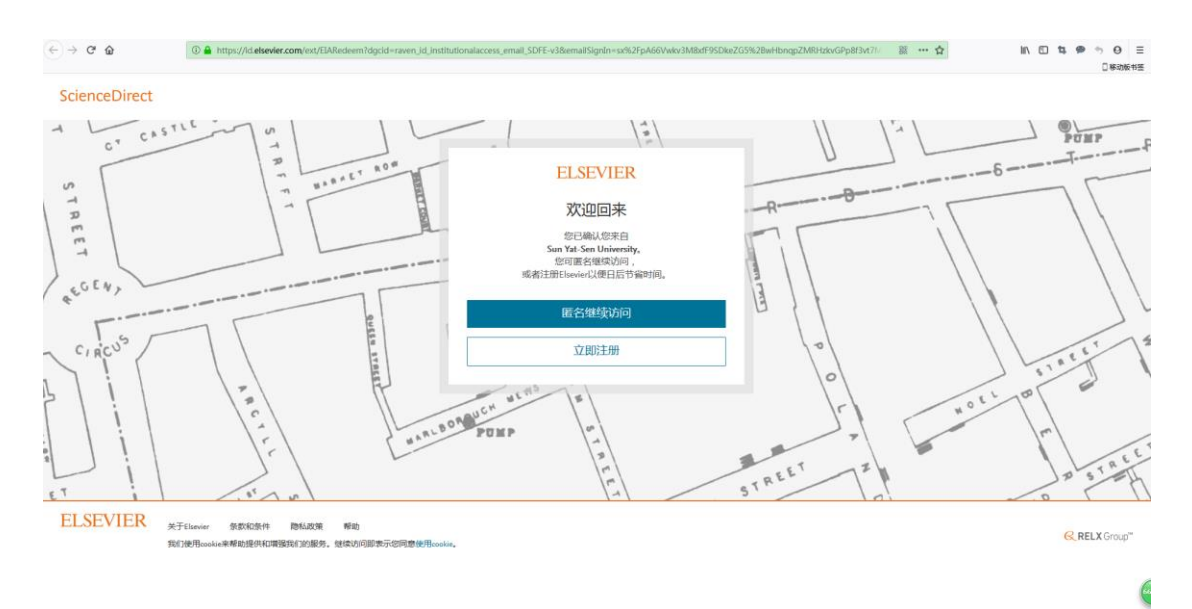

<sup>5,</sup> 匿名继续访问, 跳回主页, 可以进行其他方面使用

| (←) → ♂ ⊕     | L https://www.sciencedirect.com                               |                                                                                                    | 题 … ☆                                                            | IN ED 14 49 15 69 Ξ<br>□#306115                       |  |  |
|---------------|---------------------------------------------------------------|----------------------------------------------------------------------------------------------------|------------------------------------------------------------------|-------------------------------------------------------|--|--|
| ScienceDirect | ct                                                            | Journals & Books                                                                                                    | Create account Sign in                                           | 中国科学推进著<br>Editered (18.1973)入版<br>大型日和130,6001 89379 |  |  |
|               | Search for peer-reviewed journals, articles, boo              | ok chapters and open access content.<br>Iournalbouk ate Volume Rasue Pages Q Advance                                                                  | ed search                                                        | E                                                     |  |  |
|               | Discover more with Scie                                       | enceDirect                                                                                                    |                                                                  |                                                       |  |  |
|               | Receive personalized recommendation recent signed-in activity | ons based on your                                                                                                    |                                                                  |                                                       |  |  |
|               | ③ View your reading history                                   | © View your reading history                                                                                                    |                                                                  |                                                       |  |  |
|               | Create publication and search alerts                          |                                                                                                    |                                                                  |                                                       |  |  |
|               | Register for personalized features >                          |                                                                                                    |                                                                  |                                                       |  |  |
|               | Explore scientific, technical,                                | and medical research on ScienceDire                                                                                                    | ct                                                               |                                                       |  |  |
|               | Physical Sciences and Engineering Life Science                | s Health Sciences Social Sciences and Humanities                                                                                                    |                                                                  |                                                       |  |  |
|               | Physical Sciences and Engineering                             | g                                                                                                    |                                                                  |                                                       |  |  |
|               | Chemical Engineering<br>Chemistry<br>Computer Science         | From foundational science to new and novel research, discover our<br>Sciences and Engineering publications, covering a range of disciplir<br>applied. | large collection of Physical<br>nes, from the theoretical to the | Feedback 💭                                            |  |  |

6, 点击立即注册, 输入基本信息与账户密码

| ← → ♂ ☆  | 🛈 🔒 https://id.eksevier.com/oxt/EIARedeem?transid=2be69580-8635-4697-b6dc-0ebed5e1batf8action=register                                                                                                    | ※ … ☆ … 四 な ゆ う ④ 四 な ゆ う ④ … |
|----------|----------------------------------------------------------------------------------------------------|-------------------------------|
| ELSEVIER |                                                                                                    |                               |
| ELSEVIER | ELSEVIER Elsevier Egister  System  System |                               |
|          | I already have an account                                                                                                    |                               |
|          |                                                                                                    |                               |

7,注册成功,继续访问 SD

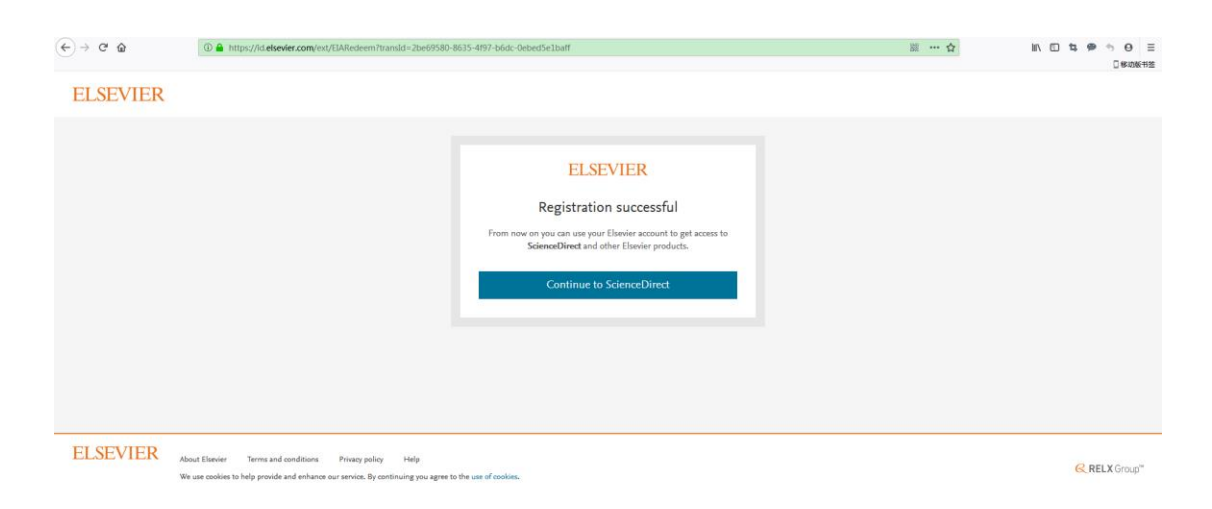